# 金型測定手順

プラスチック金型職種

### 1. 準備

- 1) キャビ&コアの底面をアルカンサス砥石にてバリ取り
- 2) エアブローにて洗浄
- 3)LMガラステーブル面を脱脂及び洗浄

#### 1)メインメニューにて【測定設定】を選択

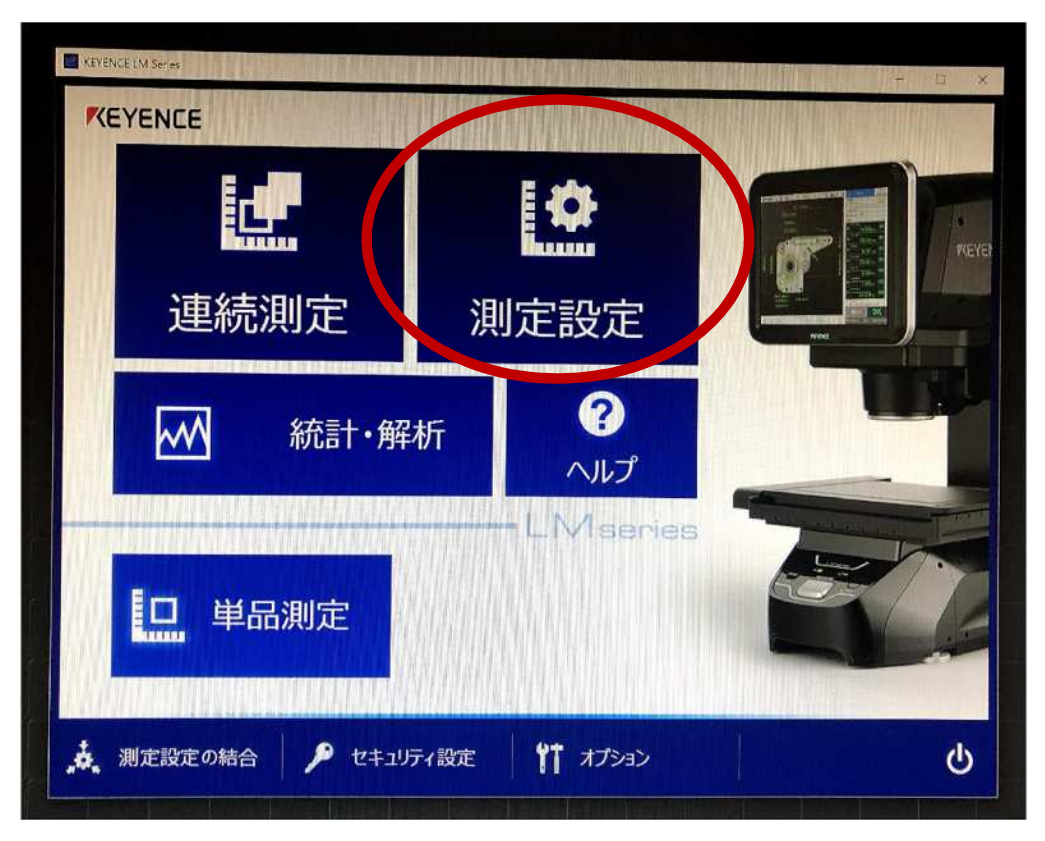

#### 2) 【新規作成】を選択

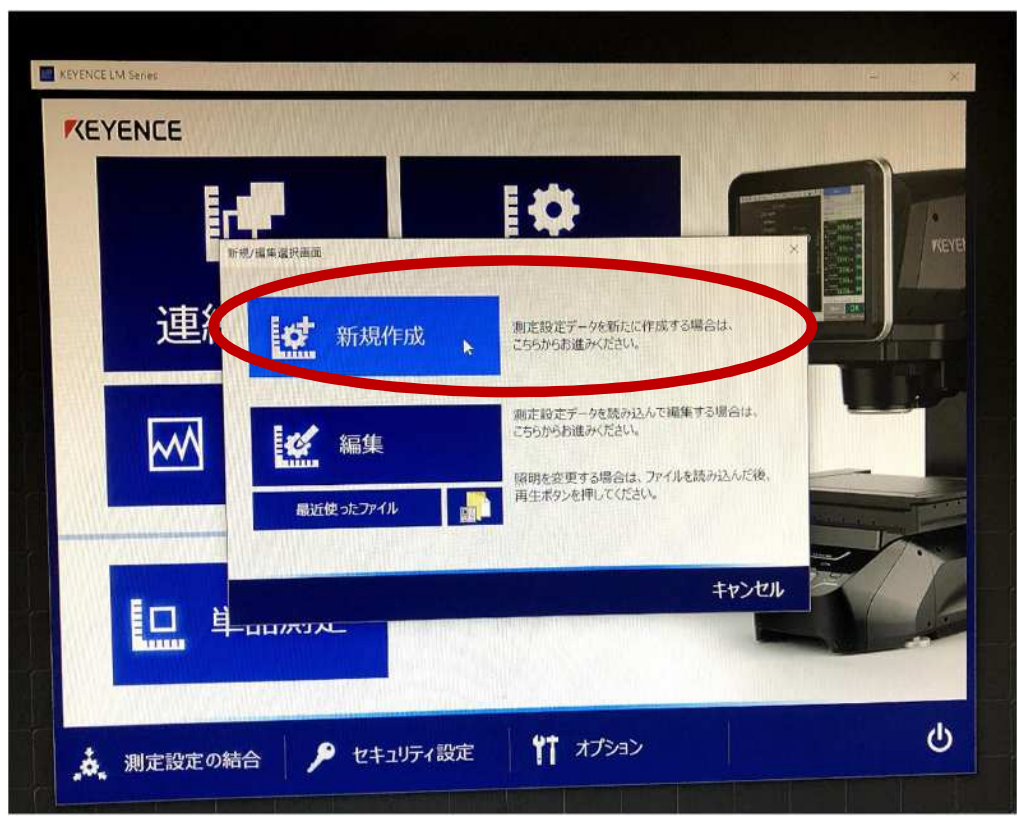

- 3) 画面の中心の四角にスプールピンの穴を合わせ、図面と同じ 向きに配置
- 4)対象物の最大高さを入力
  - キャビ 26mm
- コア 31mm 5) 【撮影】を選択

 

 表示位품
 アイビス学校(3mmk)下程度)の 

 アレンプを使いた
 アメークシステムというな使いた

 アメークシステムというな使いた
 アメークシステムというな使いた

 アメークシステムというな使いた
 アメークシステムというなどの

 アメークシステムというなどの
 アメークシステムというなどの

 アメークシステムというなどの
 アメークシステムというなどの

 アメークシステムというなどの
 アメークシステムというなどの

 アメークシステムというない
 アメークシステムというない

 アメークシステムというない
 アメークシステムというない

 アメークシステムというない
 アメークシステムというない

 アメークシステムというない
 アメークシステムというない

 アメークシステムというない
 アメークシステムというない

 アメークシステムというない
 アメークシステムというない

 アメークシステムというないの
 アメークシステムというないの

 アメークシステムというないの
 アメークシステムというないの

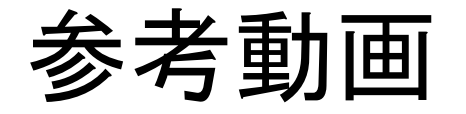

 これ以降の説明は以下のQRコードを読み取り、動画配信による 説明を観てください。

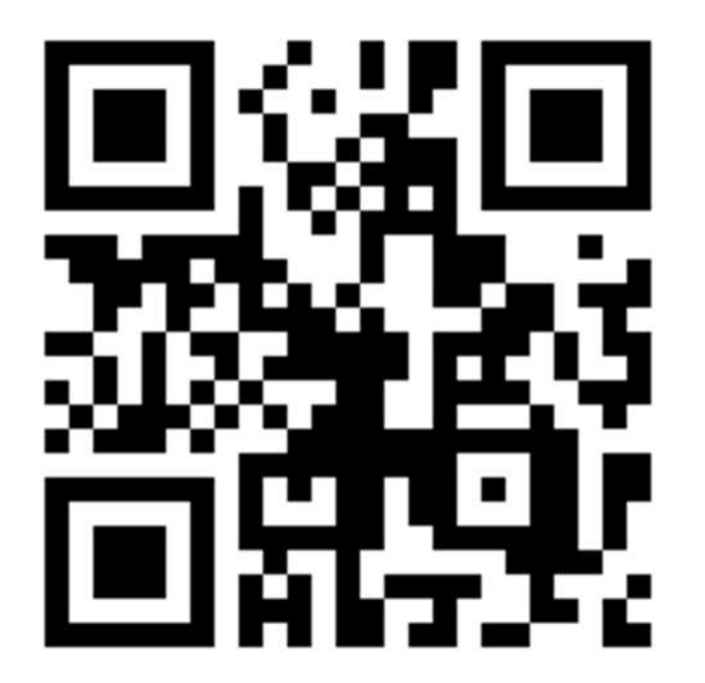

https://youtu.be/9Ed66hfnLH0

#### 6) 高精度測定モード(OPEN)を選択

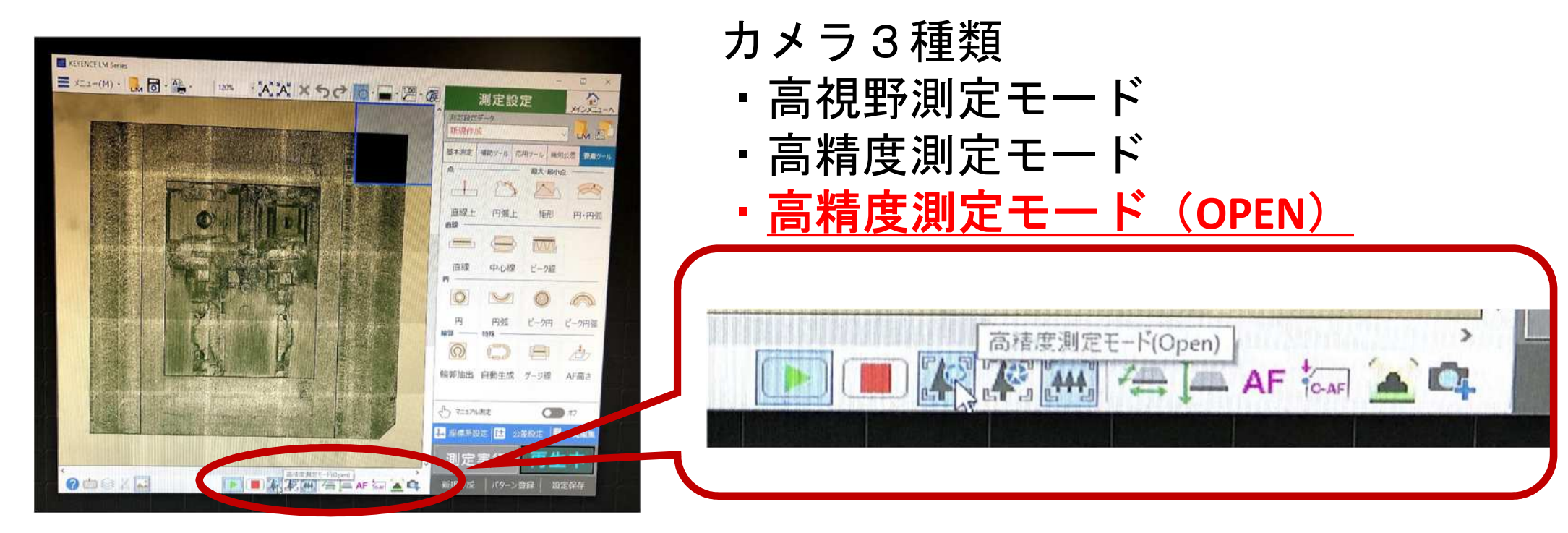

# 3. XY基準寸法測定手順

- 1)外周基準面取得のため、ワークの中心付近にカメラ移動させる カーソルを任意の測定位置に合わせ右クリック 【XY移動】を選択
  - この時、照明は【透過】モードとする

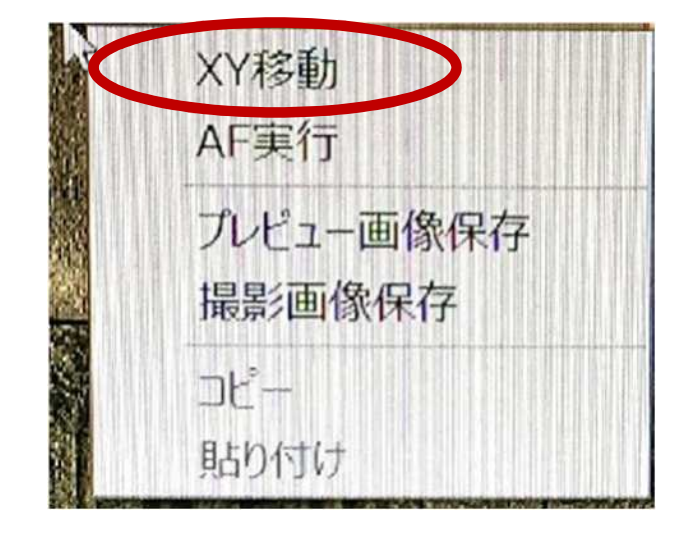

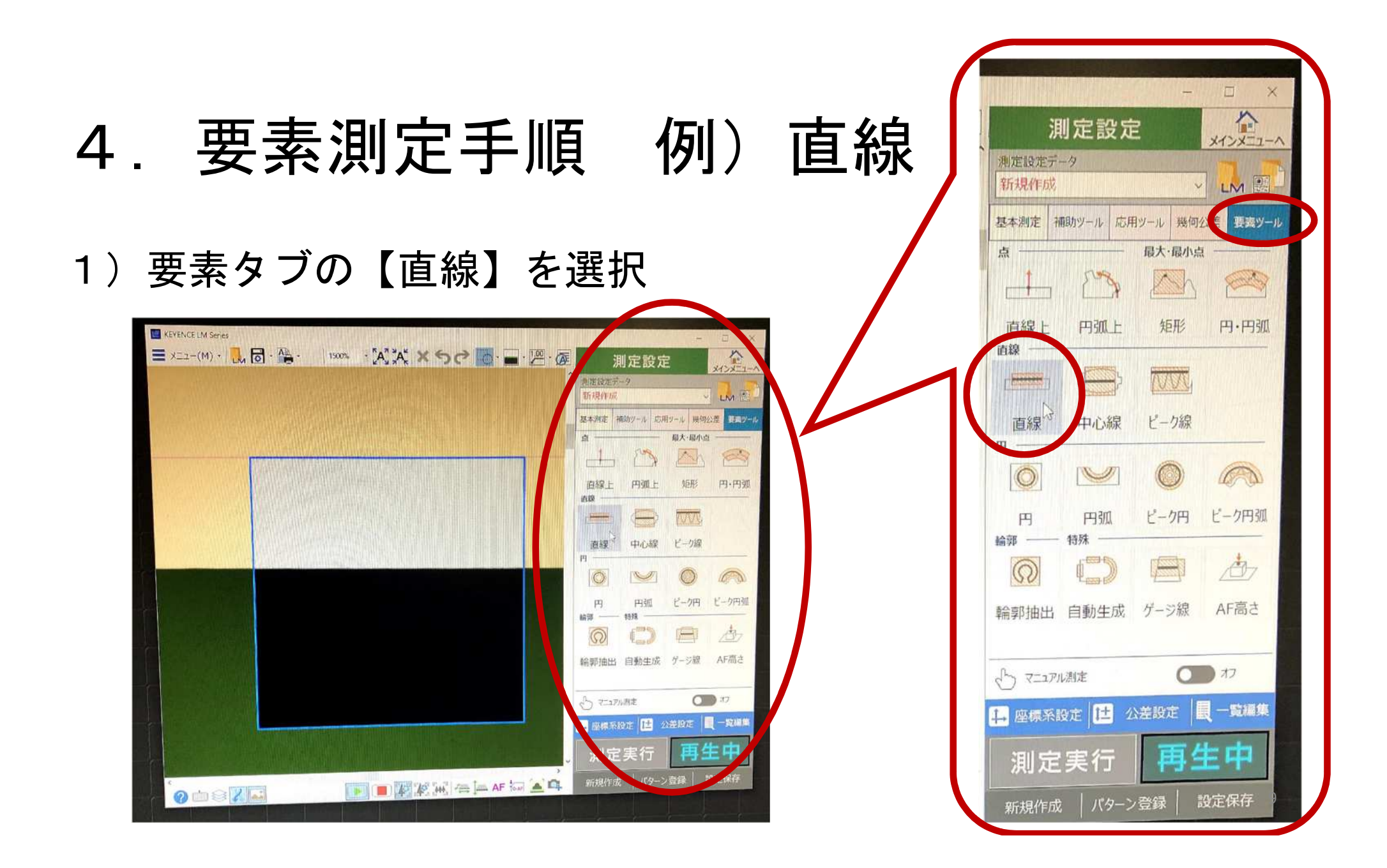

#### 2) 画面上のエッジを選択

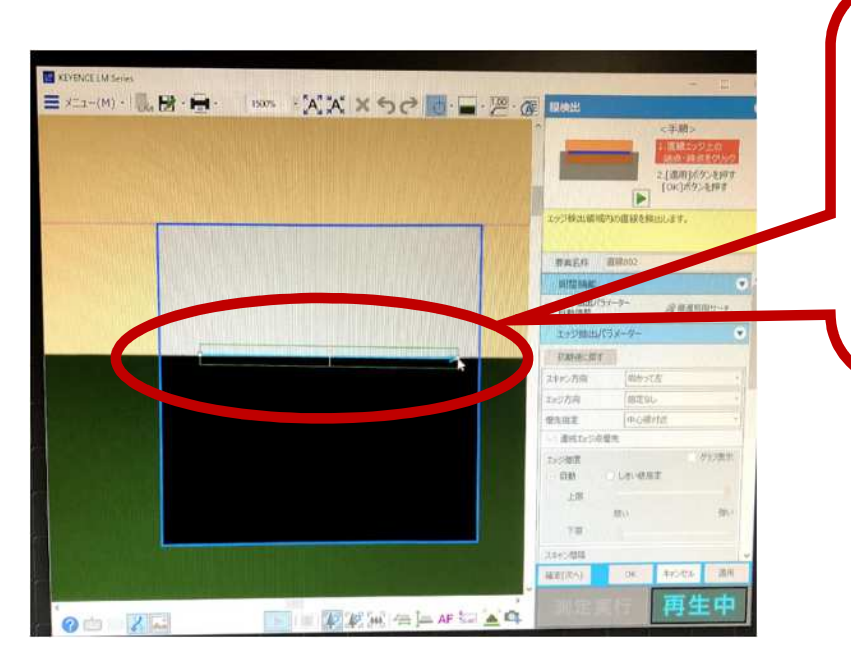

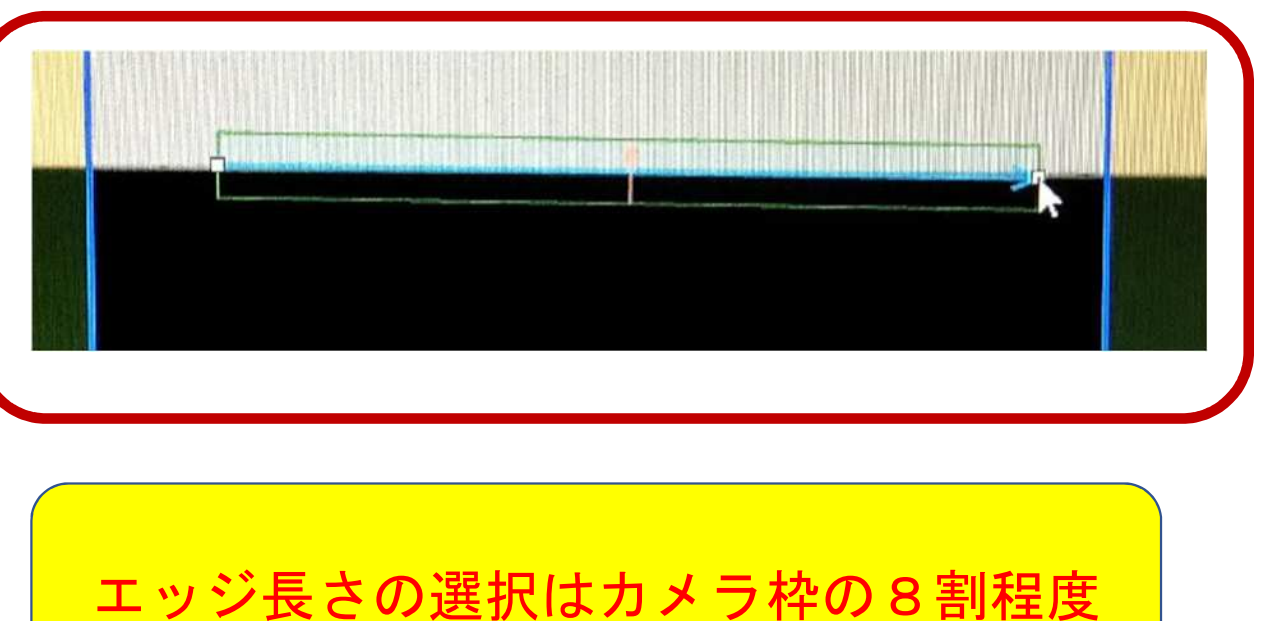

3)
調整機能の【エッジ抽出パラメータ自動調整】のチェックを【外す】
4)
スキャン方向を選択(向かって右、向かって左)

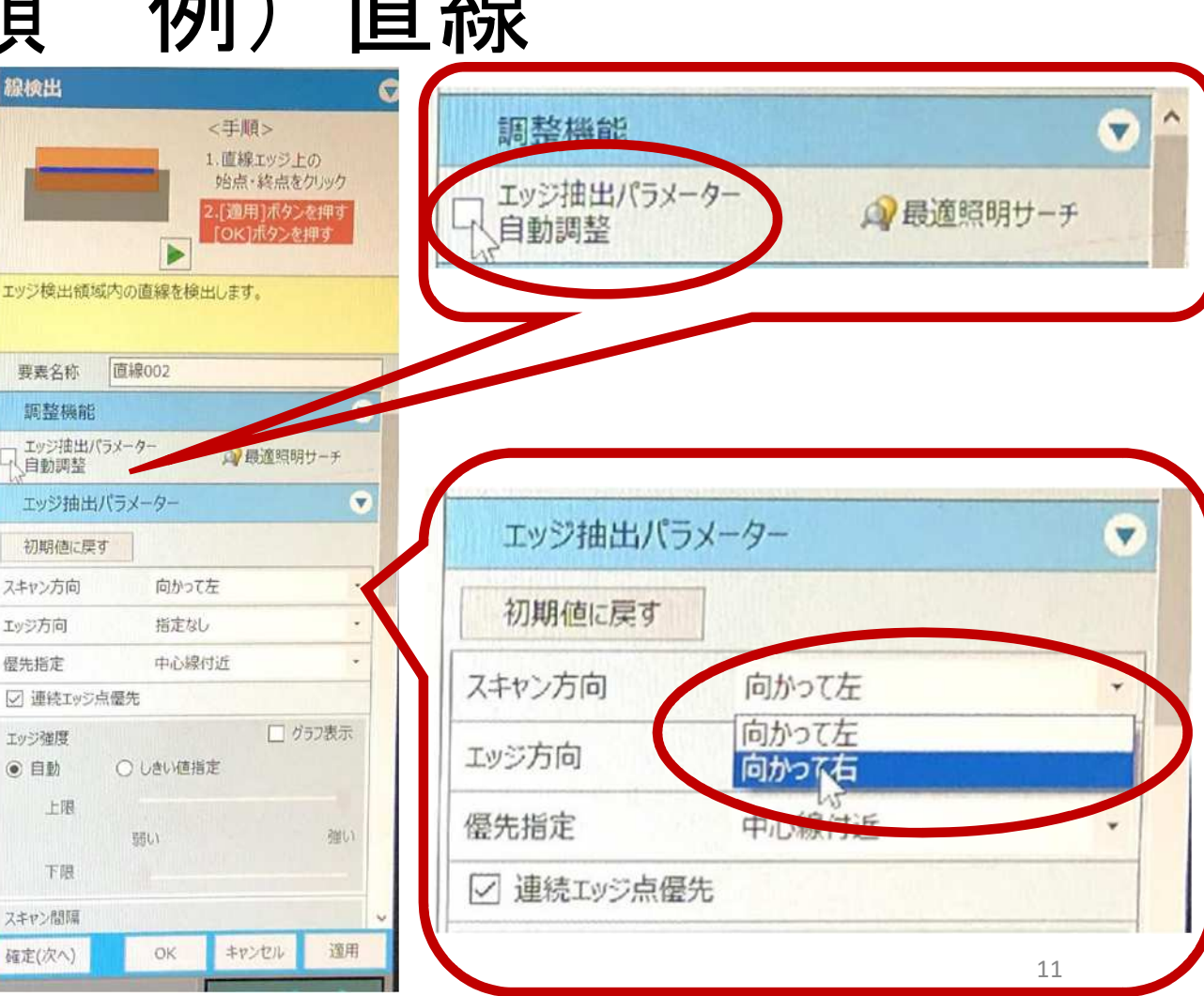

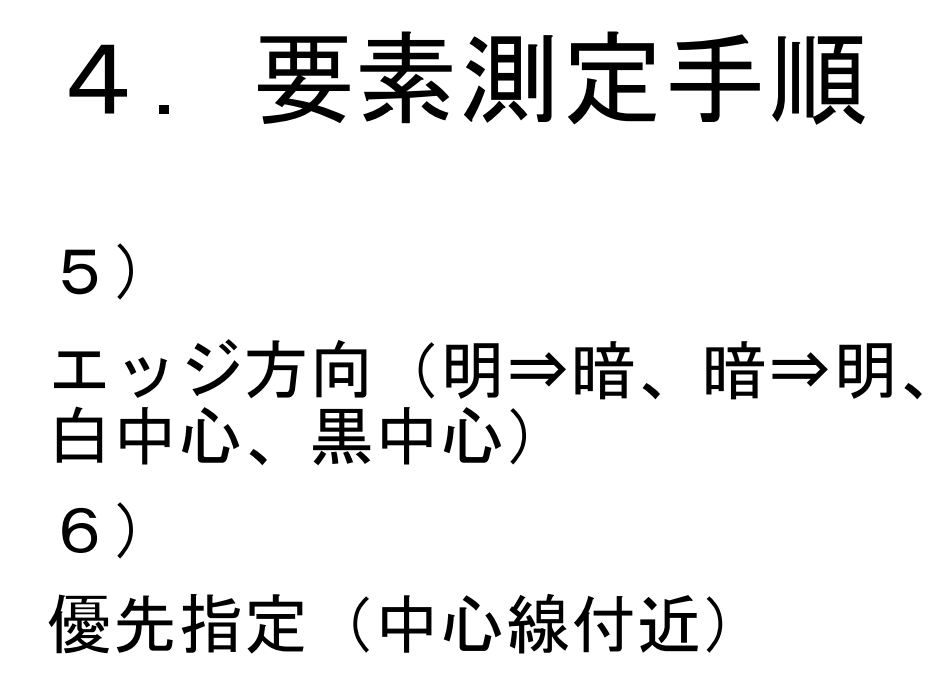

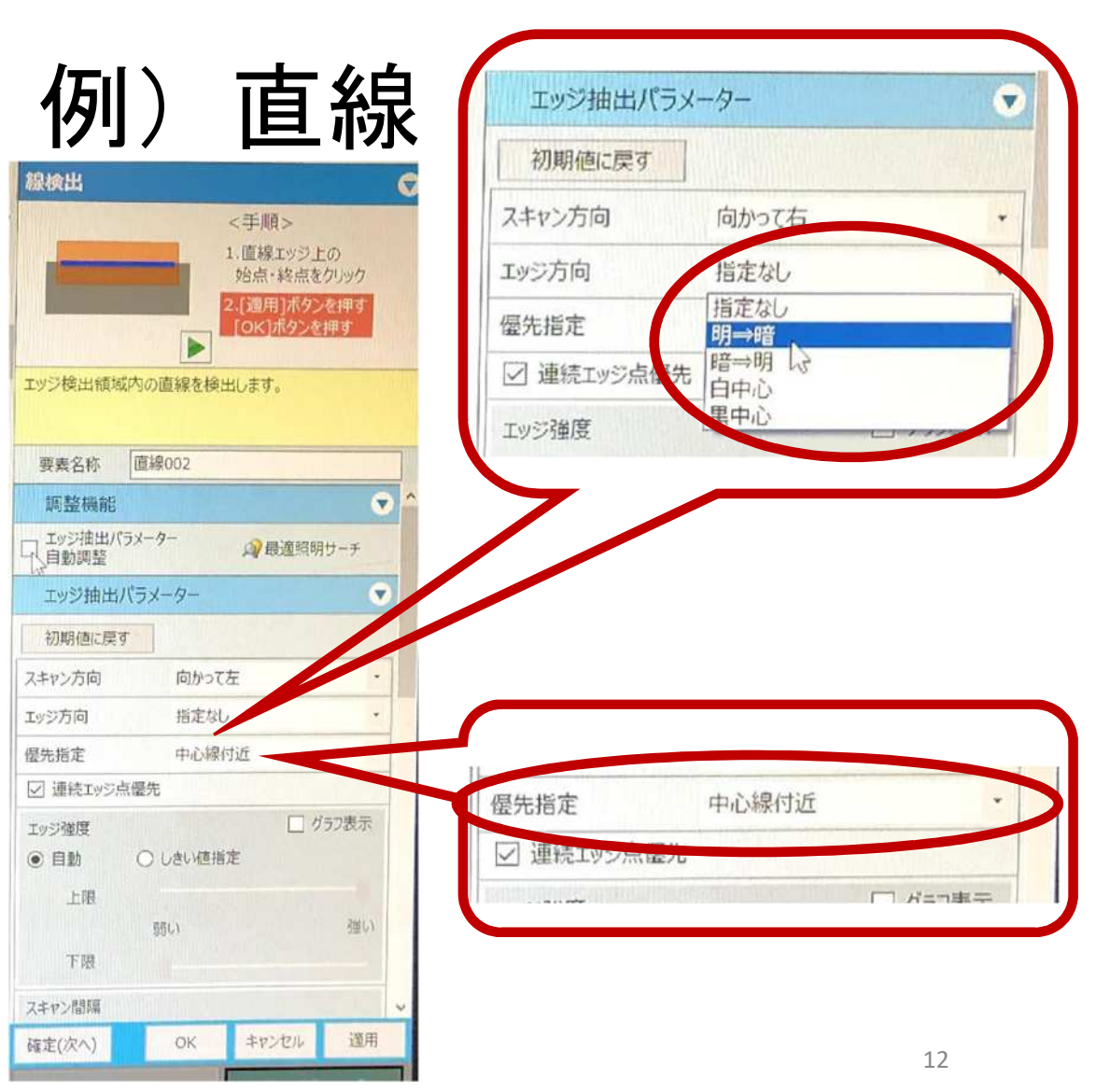

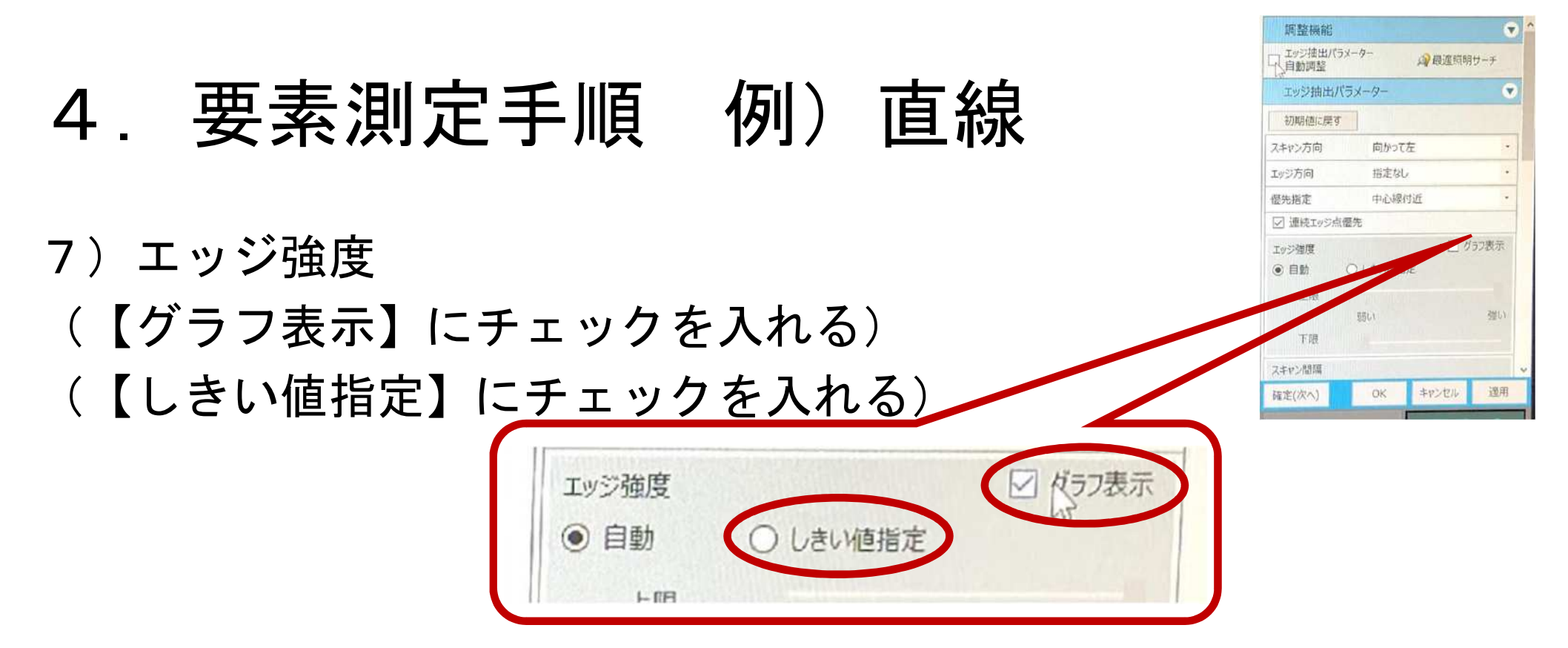

しきい値によってエッジ抽出が変わるため、 グラフを見ながら指定すること

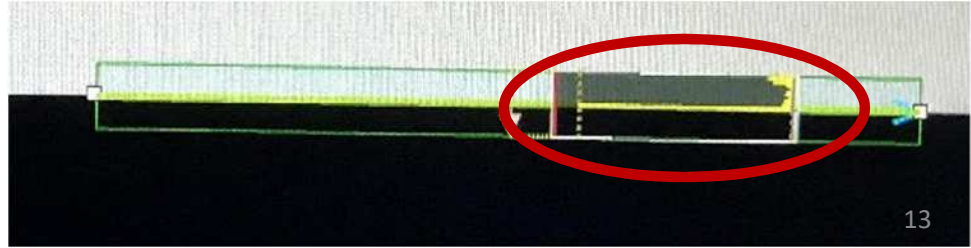

8)

【細線検出】にチェックを入れる

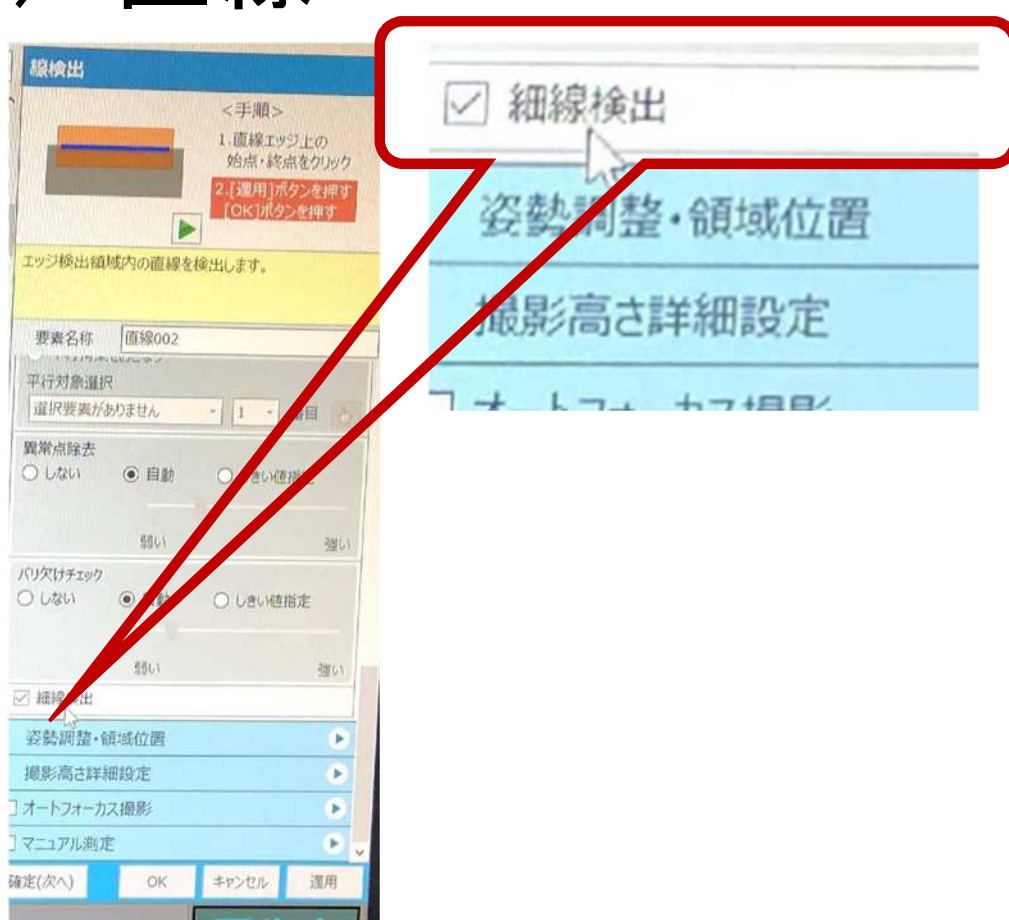

再生中

- 9) 【オートフォーカス撮影】に チェックを入れる
- 10) 演算方法を【C面下(C-AF)】 を選択
- 11) 【適用】を選択
- 12) エッジを取得できていたら 【確定(次へ)】を選択

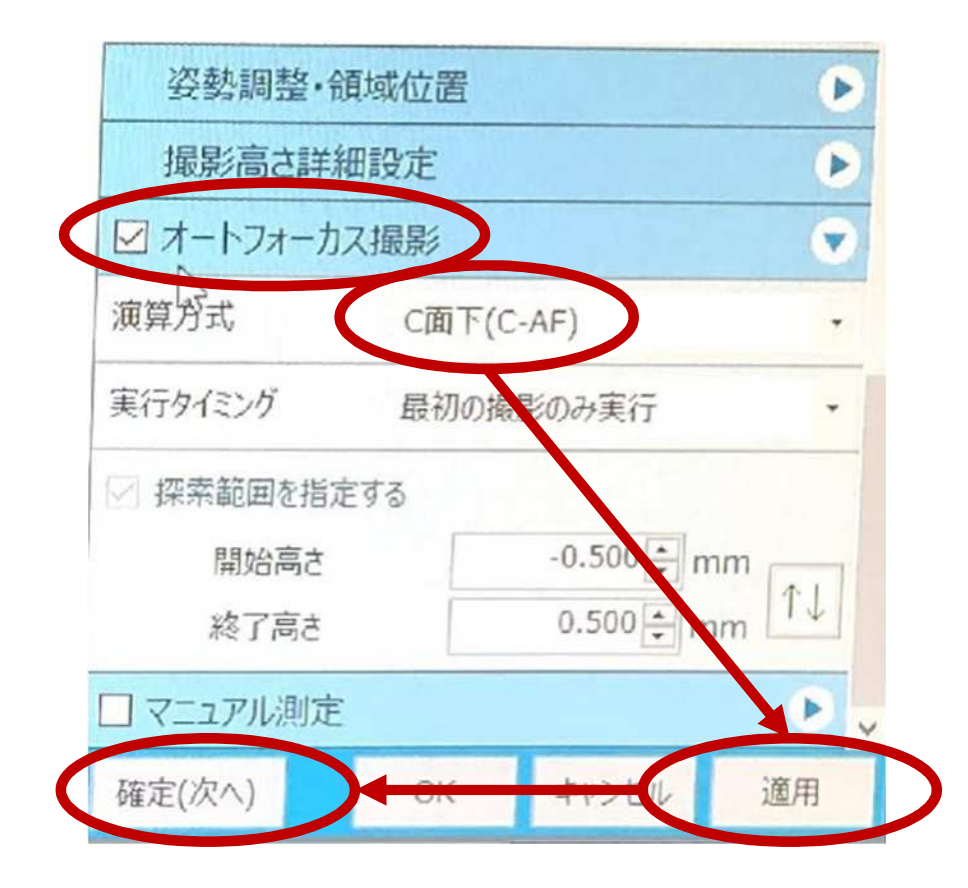

# 5. 寸法測定手順

- 1) 前述のように各要素を作成
   ※作成時は照明を【落射】
   とする
- 2) 各要素にを作成後、基本測定
   タブにて測定を開始する
   3) 高さ測定の場合は【点一点】

う 同で測定の場合は 「「「」」 を使用する

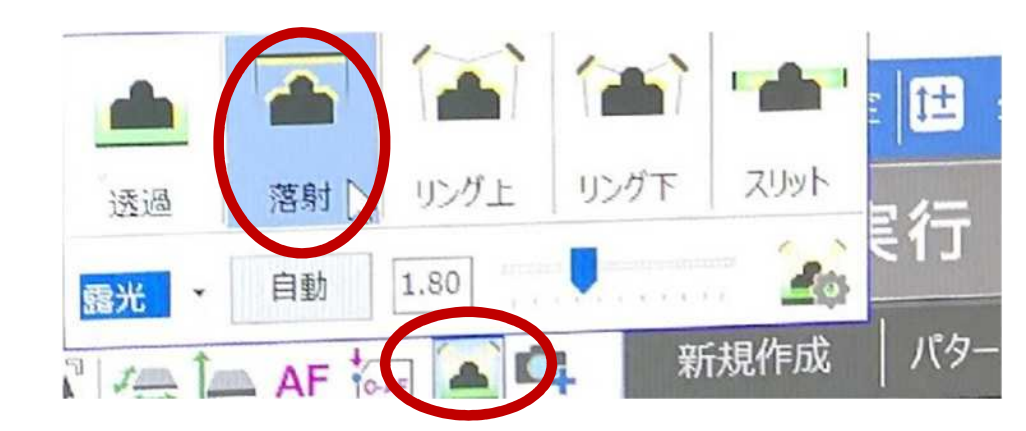

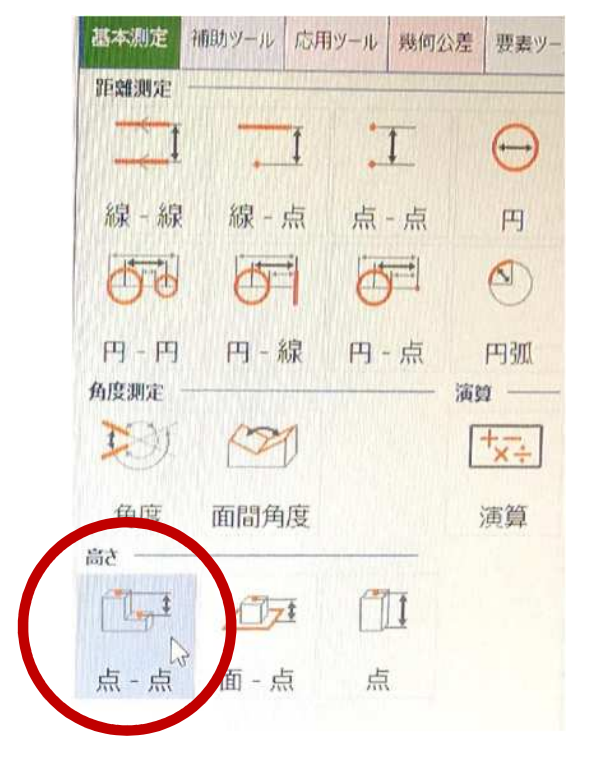

### 5. 寸法測定手順

 ・線を選択し、寸法配置位置まで指定したら、要素名称を図面の 通りとし、図面に記載されている寸法数値を記入する

例1) 要素名称 A

公差設定 設計値 13.070 上限0.020 下限0.020

例2)要素名称 CV-X 公差設定 設計値 48.000 上限0.020 下限0.020

# 6. 外周基準取得時の注意点

- ・要素(直線など)の取得後、<mark>線がズレていないか</mark>画像で確認 線は点群の塊で平均を取得している。
- •エッジの異常点がないかを確認

線を点で表すと異常点に×印が赤く表示される 赤い×印が多い場合は、再度線の取得を試みるか、金型や 測定機を清掃する必要がある。

(これを怠ると測定精度に影響が出てしまう)

# 6. 外周基準取得時の注意点

- 例えば1つ目の要素をX軸とした場合、次にY軸の要素を取得するときはひとつ前の測定手順が残っているため、各項目を確認しながら行う。スキャン方向が変わる可能性があるため注意!
- 座標系設定(2直線指定)

X軸方向から選択すること(逆の時はX軸の向きを反対にするに チェックを入れる)

選択後、必ず各軸の方向を確認すること 確認出来たら、適応→OK

### 7. 輪郭部取得時の注意点

- ・照明を【落射】に設定
- ・ 外部照明の調光は真ん中程度に設定
- •カメラを移動させ、取得要素上面でAF
- 【だれ】を取得しないようにするため、手動でレンズの高さを 変え、エッジの抽出を行う
- •エッジにゴミ等がある場合は綿棒等で除去する
- エッジの取得方法は前述を同じであるが、線の取得については
   シビアに選択すること

# 7. 輪郭部取得時の注意点

- ・輪郭部の取得をする場合は<mark>オートフォーカス撮影のチェックを</mark> <mark>外す</mark>
- 異常点がある場合はその場所を回避し、再度、要素の取得を行う
- 【だれ】の量は選手のくせや部位によって変わってくるため、
   1要素ずつ確認が必要